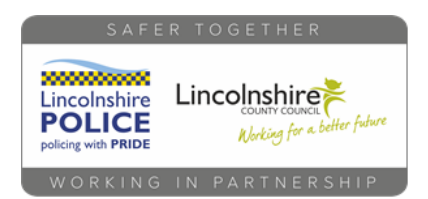

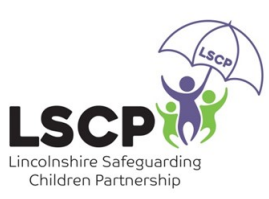

## YouTube App Restricted Mode

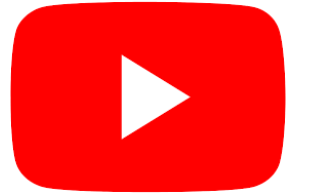

Want to know how to keep in control when your child goes on YouTube? Here is how you do it....

|                                                                                                    | $\times$ | Account                           | _       | $\leftarrow$ Settings                                                                   |
|----------------------------------------------------------------------------------------------------|----------|-----------------------------------|---------|-----------------------------------------------------------------------------------------|
| All Among Us Roblox Science Fiction J. R. R                                                               |          | ormail.com                        |         | General                                                                                 |
| Hid Gournment                                                                                             |          | Manage your Google Account        |         | Autoplay                                                                                |
|                                                                                                    | 0        | Your channel                      |         | Downloads                                                                               |
|                                                                                                    | £3       | YouTube Studio                    | ι       | Watch on TV                                                                             |
| Hi, I'm Nam. I'm a CP and a clinical lead for<br>the NHS website. I'm here to give you the latest<br>2:57 | ıl.      | Time watched                      |         | History and privacy                                                                     |
| Coronavirus vaccine and updated COVID-19 :<br>guidance   NHS                                              |          | Get YouTube Premium               |         | Purchases and memberships                                                               |
| NHS-331K views - 1 month ago<br>Subtitiles<br>Featured                                                    | (\$)     | Purchases and memberships         |         | Billing and payments                                                                    |
| Tour Dou munter                                                                                           |          | Switch account                    |         | Notifications                                                                           |
| Theories                                                                                                  | 8        | Your data in YouTube              |         | Connected apps                                                                          |
|                                                                                                    | ŝ        | 0.0                               |         | Live chat                                                                               |
| None                                                                                                    | ين<br>ا  | Settings                          |         | Captions                                                                                |
| Home Explore $\longrightarrow$ Subscriptions Library                                                      | 0        |                                   |         | Accessibility                                                                           |
|                                                                                                    |          | Privacy Policy • Terms of Service |         | About                                                                                   |
|                                                                                                    |          |                                   |         |                                                                                         |
| Open the YouTube app and                                                                                  | clic     | k on the Profile pic              | ture in |                                                                                         |
| the top corner.                                                                                           |          |                                   |         | General                                                                                 |
|                                                                                                    |          |                                   |         | Limit mobile data usage                                                                 |
| Tap the <b>Settings</b> option                                                                            |          |                                   |         | Muted playback in feeds                                                                 |
|                                                                                                    |          |                                   |         | Choose whether videos play with sound off as you browse<br>Home and Subscriptions feeds |
| lap on <b>General</b>                                                                                     |          |                                   |         | Double-tap to seek<br>10 seconds                                                        |
| Scroll down until you see R                                                                               | estr     | icted Mode and tap                | o on it | Zoom to fill screen<br>Always zoom so that videos fill the screen in full               |
|                                                                                                    |          |                                   |         | screen                                                                                  |
| is will limit access to inappro                                                                           | pri      | ate content but at                |         | Uploads<br>Specify network preferences for uploads                                      |

This will limit access to inappropriate content but at present cannot be locked so be aware that children can turn it off. Alternatively you can use the YouTube Kids App instead

| Voice search language                                                                                                    |  |
|----------------------------------------------------------------------------------------------------|--|
| Location<br>United Kingdom                                                                                                    |  |
| Restricted Mode<br>This helps hide potentially mature videos. No filter<br>is 100% accurate. This setting only applies to this<br>app on this device. |  |
|                                                                                                    |  |

To learn more about parental controls visit the Internet Matters website

## internet matters.org